## CANVAS HOW TO: LOGIN

To login to Canvas click on the link below AFTER reading this entire page carefully.

https://bostonjatc.instructure.com/login/canvas

1. The first time you use this system, click "Forgot Password"

| Email            |        |
|------------------|--------|
| Password         |        |
| Stay signed in   |        |
| Forgot Password? | Log In |

2. Enter the email address that you have on file with the JATC.

| our password.         | and we'll send you a link to chang     |
|-----------------------|----------------------------------------|
| imail                 |                                        |
| <u> 3ack to Login</u> | Request Password                       |
| Help Privacy Policy   | Acceptable Use Policy Facebook Twitter |

- 3. Check your inbox for an email from "notifications@instructure.com"
- 4. Click the link in the email to create your password. (If you do not see the email in your inbox, check your spam folder)
- 5. Please accept all course invitations to view your course content.

If you have any questions, please email: kdevlin@ibeweducation.com